山东圣翰财贸职业学院 2021-2022 学年学费缴纳流程

我校 2021-2022 学年学费收取工作已开始进行, 我校仅 开通两种缴费方式分别为学校官网缴费渠道, 学校微信公众 号缴费渠道。我校无其他缴费渠道, 请各位学生以学校官网 及学校微信公众号为准。缴费具体流程如下:

一、学校官方网站缴费渠道

1、登录学校官方网站链接

http://www.sdshxy.cn/

2、进入网站首页点击红色飘窗"2021山东圣翰财贸 职业学院网上缴纳学费方式"

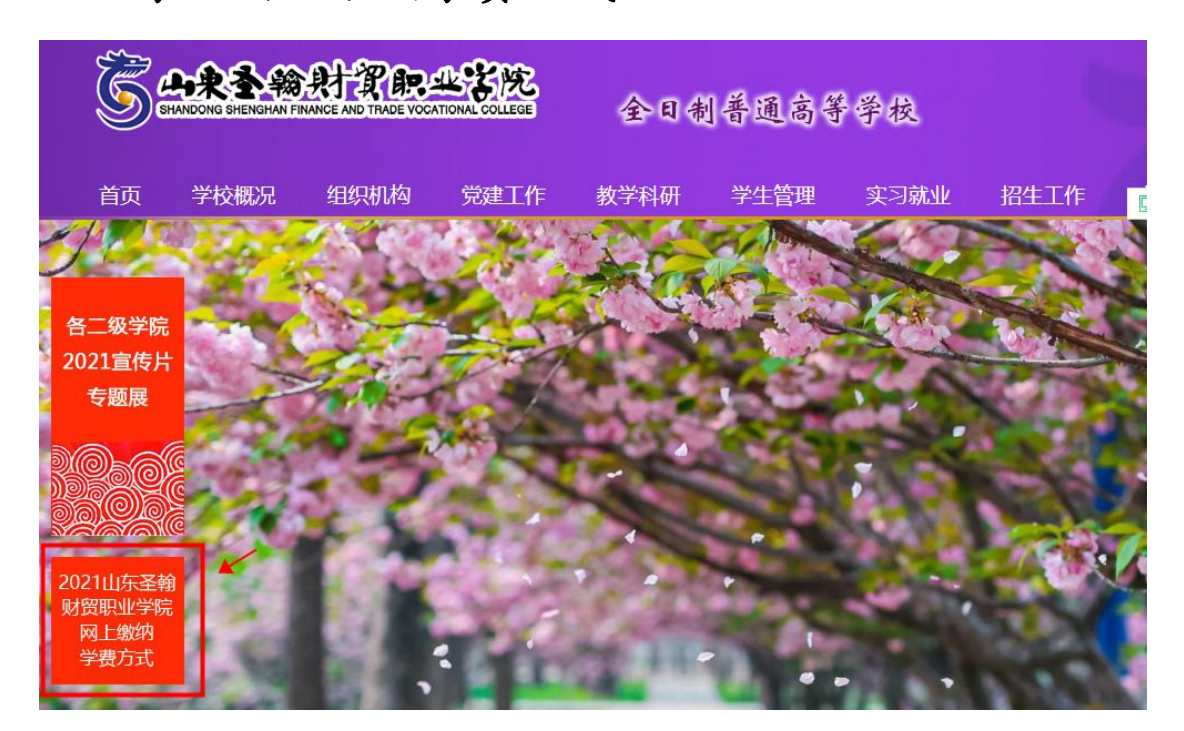

3、点击红色飘窗后,进入缴费链接,请使用微信扫描以下二维码:

## 2021山东圣翰财贸职业学院网上缴纳学费方式

发布日期: 202

请使用微信扫描下方二维码,填写相关信息缴费。

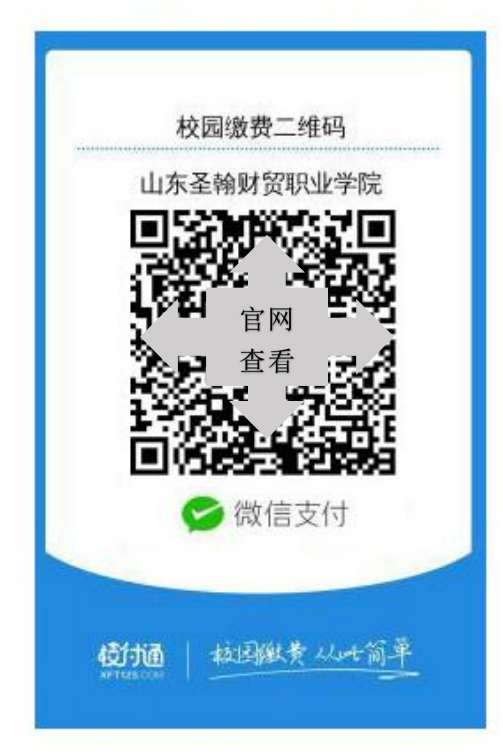

## 4、微信扫描二维码后,出现如下流程:

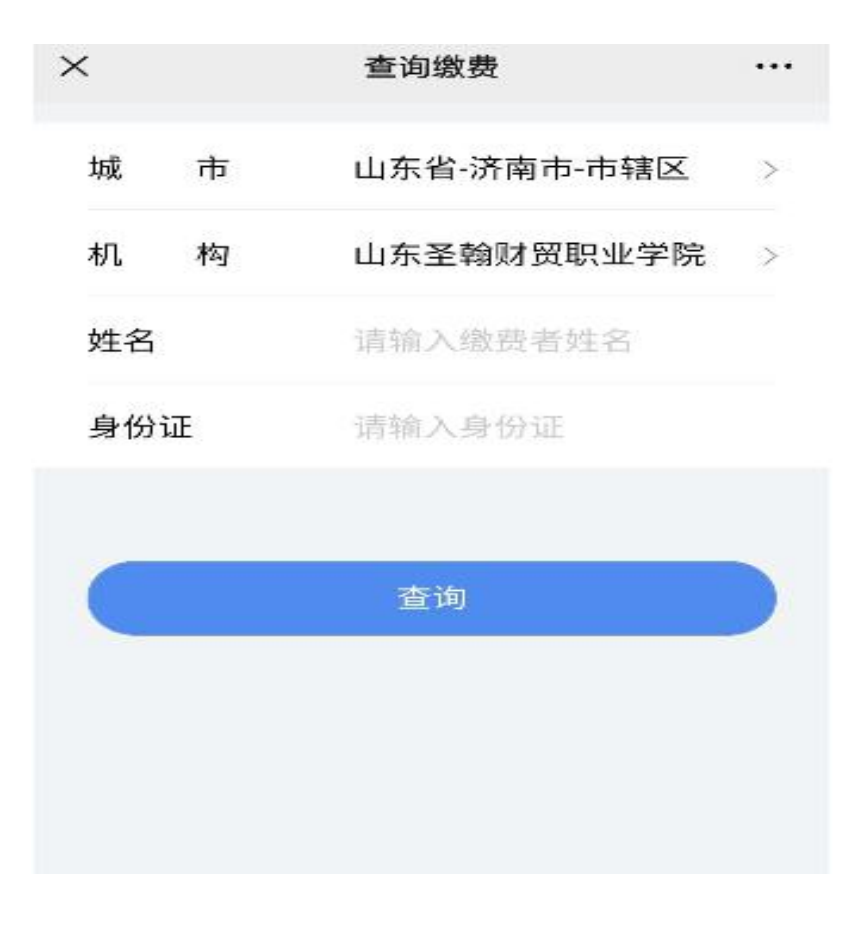

5、填写学生姓名、身份证号信息,点击查询:

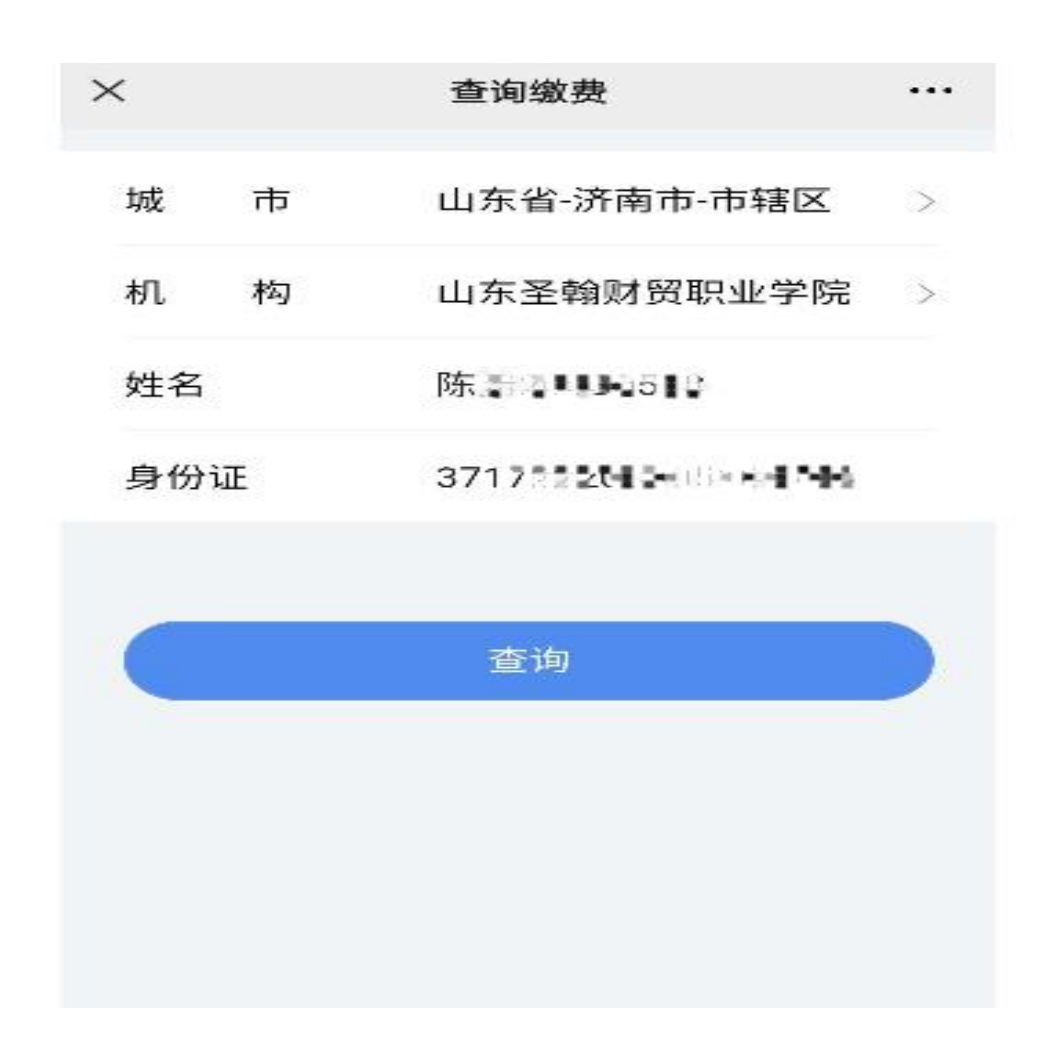

6、查看学费缴纳明细:

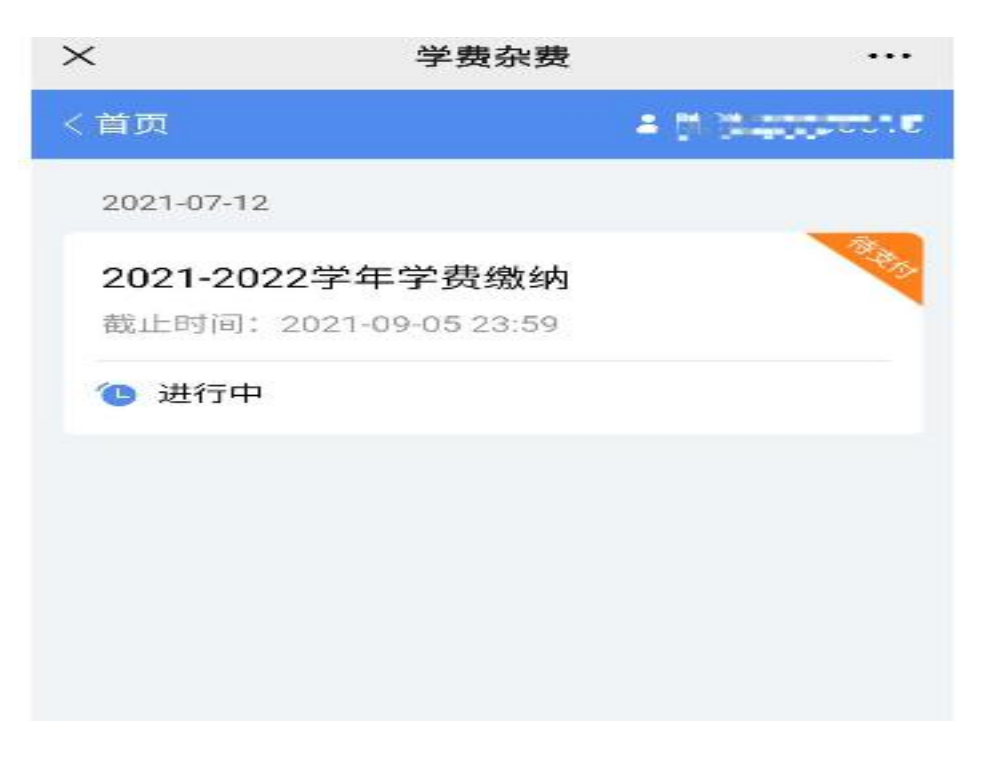

## 7、查看缴费明细后,点击去支付,完成缴费:

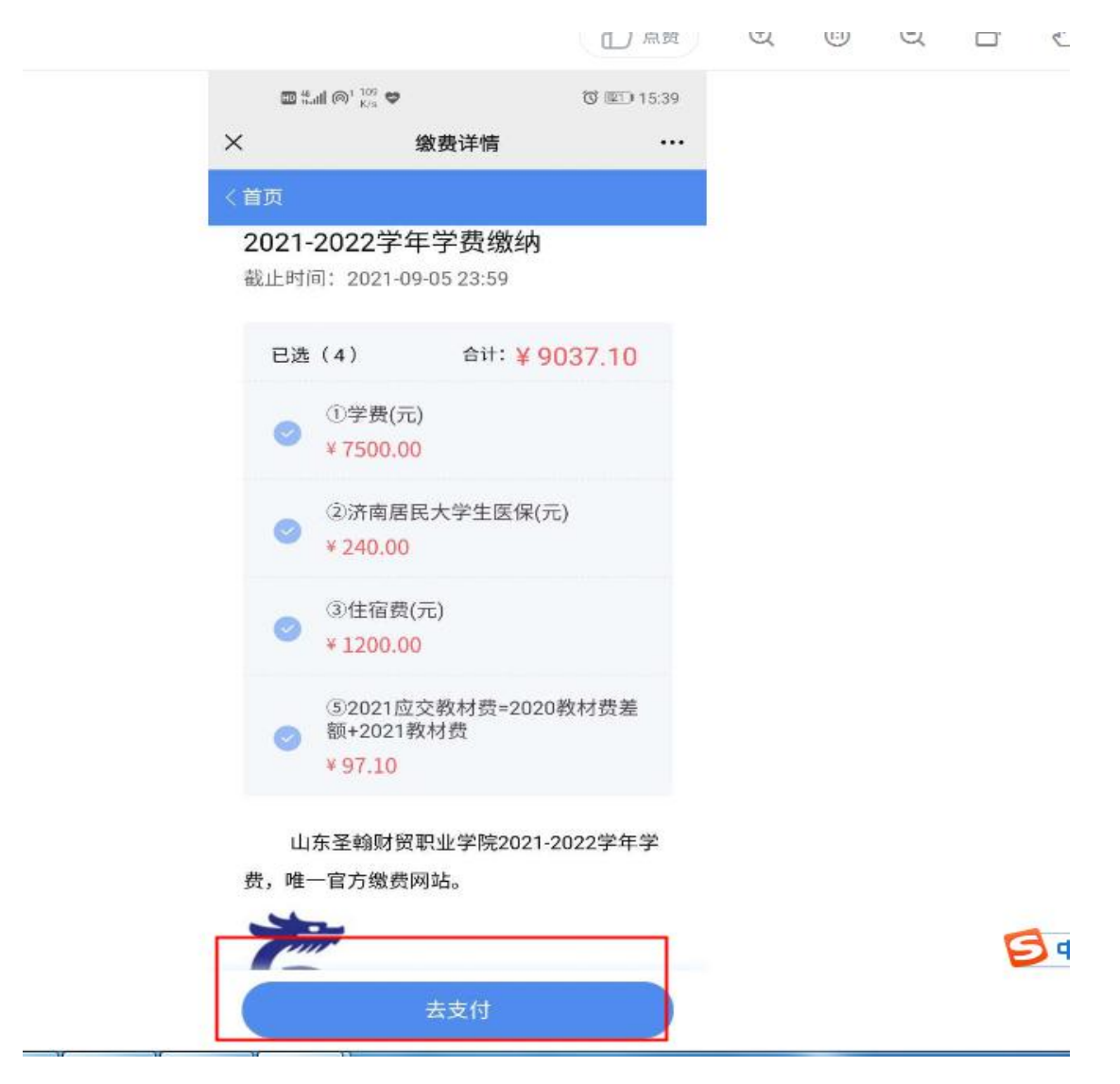

- 二、学校微信公众号缴费渠道
- 1、关注我校官方公众号:

| <b>š</b> 山东<br>学家        | F圣翰财贸职业<br>完 <mark>十</mark> | 发消息 | 2, |
|--------------------------|-----------------------------|-----|----|
| 专业介绍 就业指导<br>14 篇原创内容 47 | : 学院咨询 〉<br>位朋友关注           |     |    |
| 消息                       | 视频                          | 服务  |    |
|                          | 7月1日                        |     |    |

2、进入公众号首页,选择信息服务-缴费入口:

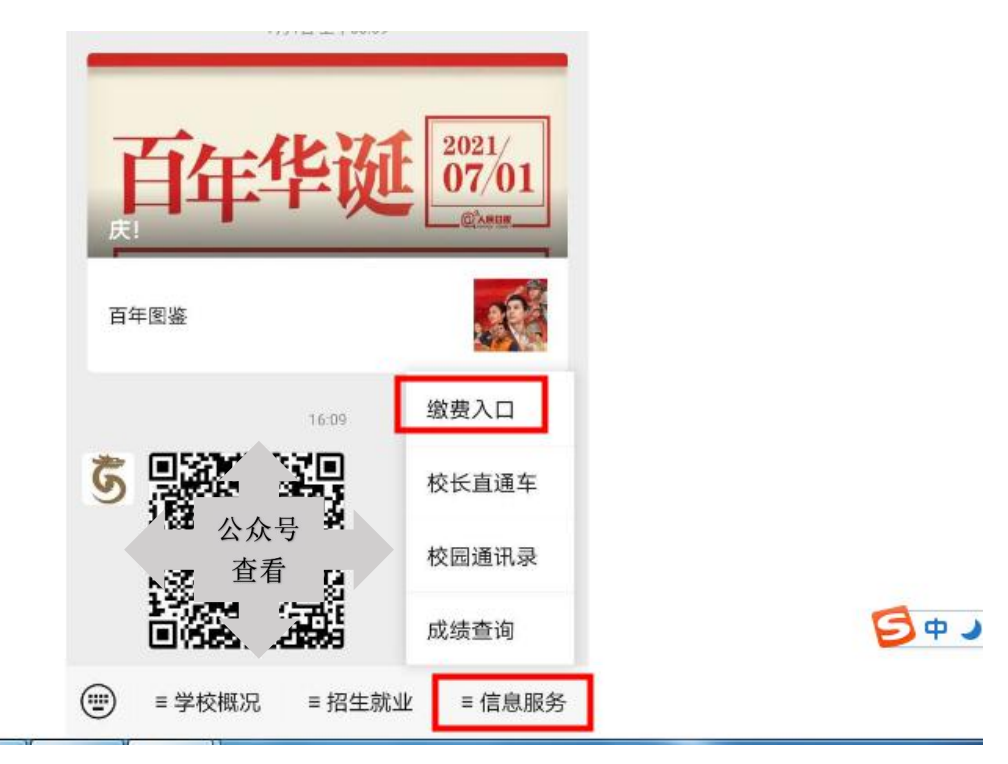

出现以下二维码,学生使用微信进行扫码缴费,
具体流程参照学校官网流程图:

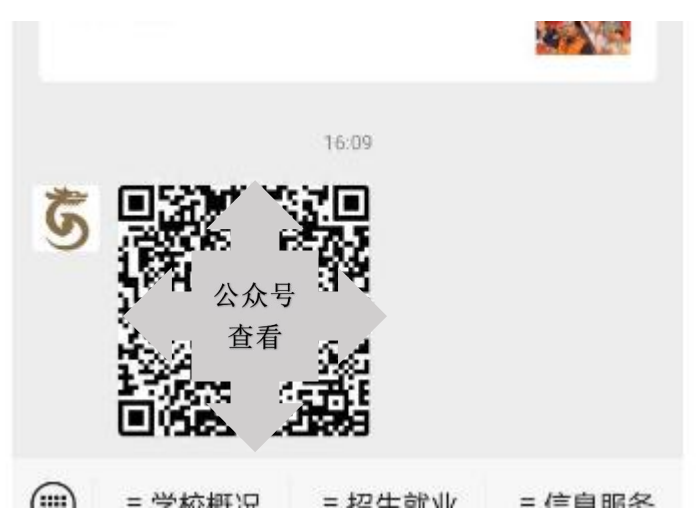